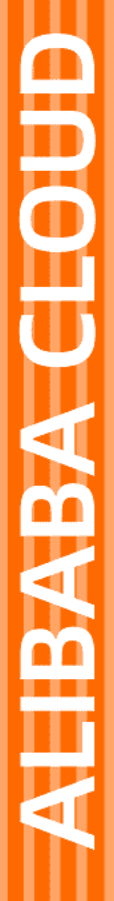

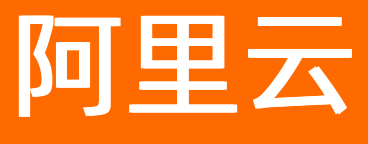

消息队列 MQ 快速入门

文档版本: 20220511

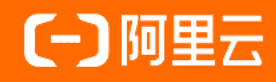

### 法律声明

阿里云提醒您在阅读或使用本文档之前仔细阅读、充分理解本法律声明各条款的内容。 如果您阅读或使用本文档,您的阅读或使用行为将被视为对本声明全部内容的认可。

- 您应当通过阿里云网站或阿里云提供的其他授权通道下载、获取本文档,且仅能用 于自身的合法合规的业务活动。本文档的内容视为阿里云的保密信息,您应当严格 遵守保密义务;未经阿里云事先书面同意,您不得向任何第三方披露本手册内容或 提供给任何第三方使用。
- 未经阿里云事先书面许可,任何单位、公司或个人不得擅自摘抄、翻译、复制本文 档内容的部分或全部,不得以任何方式或途径进行传播和宣传。
- 由于产品版本升级、调整或其他原因,本文档内容有可能变更。阿里云保留在没有 任何通知或者提示下对本文档的内容进行修改的权利,并在阿里云授权通道中不时 发布更新后的用户文档。您应当实时关注用户文档的版本变更并通过阿里云授权渠 道下载、获取最新版的用户文档。
- 4. 本文档仅作为用户使用阿里云产品及服务的参考性指引,阿里云以产品及服务的"现状"、"有缺陷"和"当前功能"的状态提供本文档。阿里云在现有技术的基础上尽最大努力提供相应的介绍及操作指引,但阿里云在此明确声明对本文档内容的准确性、完整性、适用性、可靠性等不作任何明示或暗示的保证。任何单位、公司或个人因为下载、使用或信赖本文档而发生任何差错或经济损失的,阿里云不承担任何法律责任。在任何情况下,阿里云均不对任何间接性、后果性、惩戒性、偶然性、特殊性或刑罚性的损害,包括用户使用或信赖本文档而遭受的利润损失,承担责任(即使阿里云已被告知该等损失的可能性)。
- 5. 阿里云网站上所有内容,包括但不限于著作、产品、图片、档案、资讯、资料、网站架构、网站画面的安排、网页设计,均由阿里云和/或其关联公司依法拥有其知识产权,包括但不限于商标权、专利权、著作权、商业秘密等。非经阿里云和/或其关联公司书面同意,任何人不得擅自使用、修改、复制、公开传播、改变、散布、发行或公开发表阿里云网站、产品程序或内容。此外,未经阿里云事先书面同意,任何人不得为了任何营销、广告、促销或其他目的使用、公布或复制阿里云的名称(包括但不限于单独为或以组合形式包含"阿里云"、"Aliyun"、"万网"等阿里云和/或其关联公司品牌,上述品牌的附属标志及图案或任何类似公司名称、商号、商标、产品或服务名称、域名、图案标示、标志、标识或通过特定描述使第三方能够识别阿里云和/或其关联公司)。
- 6. 如若发现本文档存在任何错误,请与阿里云取得直接联系。

# 通用约定

| 格式          | 说明                                     | 样例                                        |
|-------------|----------------------------------------|-------------------------------------------|
| ⚠ 危险        | 该类警示信息将导致系统重大变更甚至故<br>障,或者导致人身伤害等结果。   | ♪ 危险 重置操作将丢失用户配置数据。                       |
| ▲ 警告        | 该类警示信息可能会导致系统重大变更甚<br>至故障,或者导致人身伤害等结果。 | 警告<br>重启操作将导致业务中断,恢复业务<br>时间约十分钟。         |
| 〔) 注意       | 用于警示信息、补充说明等,是用户必须<br>了解的内容。           | 大意<br>权重设置为0,该服务器不会再接受新<br>请求。            |
| ⑦ 说明        | 用于补充说明、最佳实践、窍门等,不是<br>用户必须了解的内容。       | ⑦ 说明<br>您也可以通过按Ctrl+A选中全部文件。              |
| >           | 多级菜单递进。                                | 单击设置> 网络> 设置网络类型。                         |
| 粗体          | 表示按键、菜单、页面名称等UI元素。                     | 在 <b>结果确认</b> 页面,单击 <b>确定</b> 。           |
| Courier字体   | 命令或代码。                                 | 执行 cd /d C:/window 命令,进入<br>Windows系统文件夹。 |
| 斜体          | 表示参数、变量。                               | bae log listinstanceid                    |
| [] 或者 [alb] | 表示可选项,至多选择一个。                          | ipconfig [-all -t]                        |
| {} 或者 {a b} | 表示必选项,至多选择一个。                          | switch {active stand}                     |

# 目录

| 1.快速入门概述                             | 05 |
|--------------------------------------|----|
| 2.快速使用TCP协议的SDK收发普通消息                | 07 |
| 2.1. 开通消息队列服务并授权                     | 07 |
| 2.2. 创建资源                            | 09 |
| 2.3. 调用TCP协议的SDK收发普通消息               | 14 |
| 3.快速使用HTTP协议的SDK收发普通消息               | 16 |
| 3.1. 开通消息队列服务并授权                     | 16 |
| 3.2. 创建资源                            | 18 |
| 3.3. 调用HTTP协议的SDK收发普通消息              | 22 |
| 4.快速入门常见问题                           | 27 |
| 4.1. 消息队列RocketMQ版是否可以在公网访问?         | 27 |
| 4.2. 消息队列RocketMQ版是否能保证消息不重复?        | 28 |
| 4.3. 消息在消息队列RocketMQ版服务器保存多长时间?      | 28 |
| 4.4. 消息队列RocketMQ版消息Body的长度限制是多少?    | 28 |
| 4.5. 控制台显示的消息堆积量是否包含了Topic下所有Tag的消息? | 28 |

# 1.快速入门概述

消息队列Rocket MQ版

提供了TCP协议和HTTP协议的多语言客户端SDK以收发不同类型的消息。本文介绍通过两种协议的多语言 SDK收发普通消息的流程和使用须知。

### 背景信息

消息队列Rocket MQ版

提供了四种消息类型,更多信息,请参见消息类型列表。本文以收发普通消息为例进行说明,因此,您按照本文提供的步骤创建的普通消息的Topic,不能用于收发其他类型的消息。换言之,不同消息类型的Topic不能混用。

### 使用流程

根据您选择的协议,使用流程如下。

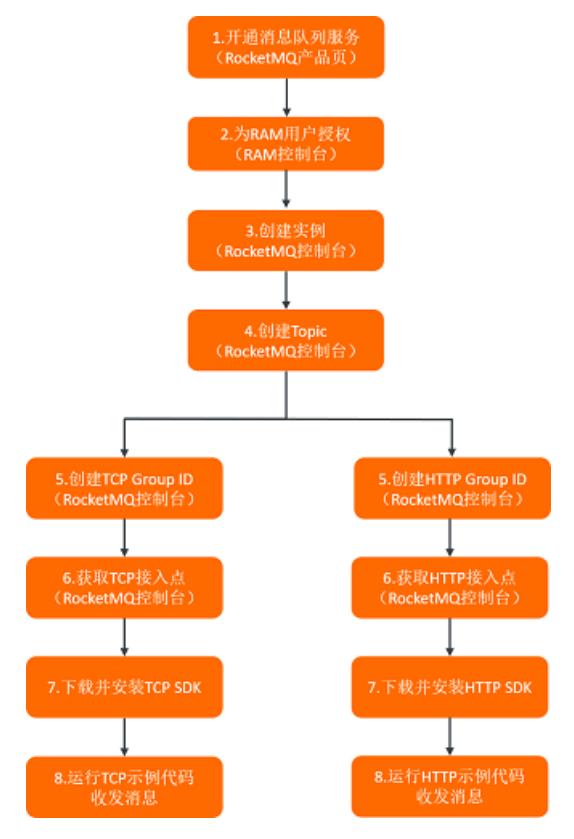

协议使用须知

由于

消息队列Rocket MQ版

提供的TCP协议客户端SDK和HTTP协议客户端SDK不同,建议您分别为两种协议创建不同类型的Group ID。TCP协议和HTTP协议Group的使用限制说明,请参见Group管理。

 同一个 消息队列Rocket MQ版 实例既有TCP协议接入点,又有HTTP协议的接入点,您需分别获取TCP协议和HTTP协议的SDK来使用对应 协议的接入点,不能混用。

 TCP协议客户端接入点仅在公网地域有公网接入点,其余地域只提供内网接入点,HTTP协议在各地域均 提供公网和内网接入点。

- 如果您的应用有跨地域使用 消息队列Rocket MQ版 的场景,推荐您使用HTTP协议。
- HTTP协议的SDK所支持的功能通过不断迭代,将与TCP协议的SDK所支持的功能逐渐对齐。HTTP协议SDK 的更多信息,请参见HTTP SDK使用须知。

### 后续步骤

- 使用TCP协议的SDK收发消息
- 使用HTTP协议的SDK收发消息

# 2.快速使用TCP协议的SDK收发普通消息

### 2.1. 开通消息队列服务并授权

在阿里云官方网站开通消息队列服务后方可开始使用

消息队列Rocket MQ版

。如果您的账号为RAM用户,必须先为RAM用户进行授权,才能通过控制台或API访问相应的 消息队列Rocket MQ版

资源,并使用资源通过SDK收发消息。

### 前提条件

您已注册阿里云账号并完成实名认证。更多信息,请参见阿里云账号注册流程。

### 步骤一:开通消息队列服务

- 登录 消息队列Rocket MQ版 控制台。
- 2. 在弹出的提示对话框中单击开通MQ服务 >>。
- 3. 在开通页面,选中消息队列 Rocket MQ 版服务协议,然后单击立即开通。

| <b>[-]</b> 阿里云  |                                             | 魚 | 购物车 | ŢΦ | 音楽 | 简体中文 🗸 | allyun272520**** |
|-----------------|---------------------------------------------|---|-----|----|----|--------|------------------|
| 消息队列 RocketMQ 版 |                                             |   |     |    |    |        |                  |
| 开通产品            | <b>消息以列 RockerMO 版</b><br>免患升退,开致后的实际使用温时费。 |   |     |    |    |        |                  |
| 服务协议            | この<br>読売ましろり RocketMD 設施設計が及                |   |     |    |    |        |                  |
|                 |                                             |   |     |    |    |        |                  |
|                 |                                             |   |     |    |    |        |                  |
|                 |                                             |   |     |    |    |        |                  |
|                 |                                             |   |     |    |    |        | 立即开通             |

当您看到以下结果,说明您已成功开通消息队列服务。

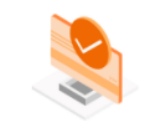

⑦ 恭喜,开通成功! 您订购的消息队列 RocketMQ 版本服务正在开通中,可能需要 1-10 分钟,请耐心等待!

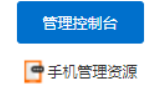

### 步骤二: (RAM用户必选)为RAM用户授权

- 1. 使用阿里云账号登录RAM控制台。
- 2. 在左侧导航栏,选择身份管理 > 用户。
- 3. 在用户页面,单击目标RAM用户操作列的添加权限。
- 4. 在添加权限面板,为RAM用户添加权限。

- i. 选择授权应用范围。
  - 整个云账号: 权限在当前阿里云账号内生效。
  - 指定资源组: 权限在指定的资源组内生效。

⑦ 说明 指定资源组授权生效的前提是该云服务已支持资源组。更多信息,请参见支持资源组的云服务。

ii. 输入被授权主体。

被授权主体即需要授权的RAM用户,系统会自动填入当前的RAM用户,您也可以添加其他RAM用户。

iii. 选择权限策略。

⑦ 说明 每次最多绑定5条策略,如需绑定更多策略,请分次操作。

#### 5. 单击确定。

6. 单击完成。

消息队列Rocket MQ版 提供以下系统策略,您可以根据权限范围为RAM用户授予相关权限。

| 权限策略名称                 | 说明                                                                               |
|------------------------|----------------------------------------------------------------------------------|
| AliyunMQFullAccess     | 消息队列Rocket MQ版<br>的管理权限,等同于阿里云账号的权限,被授予该权限的<br>RAM用户具有所有消息收发权限且有控制台所有功能操作<br>权限。 |
| AliyunMQPubOnlyAccess  | 消息队列Rocket MQ版<br>的发布权限,被授予该权限的RAM用户具有使用阿里云账<br>号所有资源通过SDK发送消息的权限。               |
| AliyunMQSubOnlyAccess  | 消息队列Rocket MQ版<br>的订阅权限,被授予该权限的RAM用户具有使用阿里云账<br>号所有资源通过SDK订阅消息的权限。               |
| AliyunMQReadOnlyAccess | 消息队列Rocket MQ版<br>的只读权限,被授予该权限的RAM用户仅有通过访问控制<br>台或调用管控API读取资源信息的权限。              |

 ⑦说明 系统权限的授权范围较大,例如授予 AliyunMQFullAccess 权限后,RAM用户将拥有 消息队列Rocket MQ版
 所有资源的操作权限。为了实现更细粒度的授权需求, 消息队列Rocket MQ版
 还提供了更多的自定义权限策略,可针对某一类资源进行授权,例如只授予用户通过控制台管理Topic 的权限。更多自定义权限策略信息,请参见权限策略和示例。

### 后续步骤

您可单击管理控制台继续创建资源。更多信息,请参见创建资源。

### 2.2. 创建资源

在调用TCP协议的SDK收发消息前,您需在 消息队列RocketMQ版 控制台创建相关资源。您在调用SDK时需填写这些资源信息。

### 前提条件

开通消息队列服务并授权

### 背景信息

针对TCP和HTTP两种通信协议,

消息队列RocketMQ版

分别提供了多语言客户端SDK来收发消息。建议您分别为两种协议创建不同类型的Group ID, TCP协议和 HTTP协议Group的使用限制说明,请参见Group管理。

### 网络访问限制

### 在使用

消息队列Rocket MQ版

时,请注意以下网络访问限制:

- 只有在同一个地域下的同一个实例中的Topic和Group ID才能互通,例如,某Topic创建在华东1(杭州)地域的实例A中,那么该Topic只能被在华东1(杭州)地域的实例A中创建的Group ID对应的生产端和消费端访问。
- 如果您需要通过公网(例如在本地非阿里云ECS服务器)使用 消息队列Rocket MQ版 服务,请将Topic和Group ID都创建在公网地域下的实例中。

|            | ••• 华东1 (杭州) 🔺 |               |
|------------|----------------|---------------|
|            | 亚太             | 欧洲与美洲         |
| l          | 华东1 (杭州)       | 📻 德国 (法兰克福)   |
| ί₿λ        | 华东2 (上海)       | 👯 英国 (伦敦)     |
| - /        | 💶 华北1 (青岛)     | 💻 美国 (硅谷)     |
| =1         | 🏧 华北2 (北京)     | 💻 美国 (弗吉尼亚)   |
| 빏죶         | 🏧 华北3 (张家口)    | 中东与印度         |
| 71         | - 华北5 (呼和浩特)   | 🚾 亚太南部 1 (孟买) |
| <b>⊆</b> ↑ | 华南1 (深圳)       | 🗖 阿联酋 (迪拜)    |
| ons<br>//C | 西南1 (成都)       | 其他            |
| <u>8</u> 3 | - 中国 (香港)      | 公网            |
|            | ● 日本 (东京)      |               |
|            | 드 新加坡 (新加坡)    |               |
|            | 🎦 澳大利亚 (悉尼)    |               |
|            | 💻 马来西亚 (吉隆坡)   |               |
|            | 💻 印度尼西亚 (雅加达)  |               |
|            |                |               |

生产端和消费端可以部署在本地或者部署在任意地域的ECS上,前提是本地服务器或者相应的ECS能够访问 公网。

有关地域的更多信息,请参见地域和可用区。

### 创建实例

实例是用于

消息队列Rocket MQ版 服务的虚拟机资源,会存储消息主题(Topic)和客户端D(Group ID)信息。

- 1. 登录 消息队列Rocket MQ版 控制台。
- 2. 在左侧导航栏,单击实例列表。
- 3. 在顶部菜单栏,选择地域,如华东1(杭州)。
- 4. 在实例列表页面,单击创建实例。
- 5. 在创建 Rocket MQ 实例面板,选择实例类型,并输入名称和描述,然后单击确定。

| 创建 RocketM | IQ 实例 >                                                                                       | < |
|------------|-----------------------------------------------------------------------------------------------|---|
| 实例类型:      | 标准版实例 铂金版实例                                                                                   |   |
|            | 1 拥有独立命名空间,不同实例之间逻辑隔离。                                                                        |   |
| * 名称:      | 请输入实例的名称 0/64                                                                                 |   |
|            | 长度限制为 3 ~ 64 个字符,可以是中文、英文、数字、短横线(-)以及下划线(_)。                                                  |   |
| * 描述:      | 请输入实例的描述 0/128                                                                                |   |
| 地域:        | 华东1(杭州)                                                                                       |   |
| 付费方式:      | 按量付费                                                                                          |   |
|            | C 价格计算器                                                                                       |   |
|            | ● 标准版实例的计费方式为按量付费,消息收发费用 = API调用费 + Topic资源占用费。请及时删除<br>不需要的 Topic 资源,购买资源包优惠套餐。点击这里了解更多计费信息。 |   |
| 监控报警:      | 标准版实例共享API调用弹性上限5000次/秒,超过会被限流,强烈建议创建实例后配置告警,及时预警。                                            |   |
|            | 配置路径:云监控 => 报警规则 => 添加报警规则 => 实例API调用频率告警,具体步骤参考文档。                                           |   |
| 确定         | 取消                                                                                            |   |

标准版和铂金版实例计费的更多信息,请参见计费概述。

您可以在实例列表查看到您刚创建的实例。

### 创建Topic

Topic是

消息队列Rocket MQ版

里对消息的一级归类,例如创建名称为Topic\_Trade的Topic来识别交易类消息,消息生产者将消息发送到 Topic\_Trade,而消息消费者则通过订阅该Topic来获取和消费消息。Topic的使用说明如下:

- Topic不能跨实例使用,例如在实例A中创建的Topic A不能在实例B中使用。
- 在同一实例中Topic名称必须唯一。
- 您可创建不同的Topic来发送不同类型的消息,例如用Topic A发送普通消息,Topic B发送事务消息,Topic C发送定时和延时消息。
  - 1. 在实例所在页面的左侧导航栏,单击Topic 管理。
  - 2. 在Topic 管理页面, 单击创建 Topic。
  - 3. 在创建 Topic 面板, 输入名称和描述, 选择该Topic的消息类型为普通消息, 然后单击确定。

| 创建 Topic |                                                                                               | ×        |
|----------|-----------------------------------------------------------------------------------------------|----------|
| * 名称:    | 请输入 Topic 的名称 ()<br>长度限制为 3 ~ 64 个字符,只能包含英文、数字、短横线 (-) 以及下划线 (_) 。                            | )/64     |
| 付费方式:    | 按量付费                                                                                          |          |
|          | ● 标准版实例的计费方式为按量付费, 消息收发费用 = API调用费 + Topic资源占用费。请及时删<br>不需要的 Topic 资源,购买资源包优惠套餐。点击这里了解更多计费信息。 | 除        |
| * 描述:    | 请输入 Topic 的描述 0,                                                                              | /128     |
| 消息类型:    | 普通消息     事务消息     分区顺序消息     全局顺序消息     定时/延时消息                                               |          |
|          | ● 普通消息适用于系统间异步解耦、削峰填谷、日志服务、大规模机器的Cache同步以及实时计算<br>分析等场景。点击这里查看更多参考。                           | <u>F</u> |
|          |                                                                                               |          |
| 确定       | 取消                                                                                            |          |

⑦ 说明 本文以收发普通消息为例进行说明,因此,您按照本文提供的步骤创建的普通消息的 Topic,不能用于收发其他类型的消息。换言之,不同消息类型的Topic不能混用。消息类型的更多 信息,请参见消息类型列表。

您创建的Topic将出现在Topic列表中,且该Topic的状态为服务中。

⑦ 说明 如果Topic的状态为创建中,请刷新页面,直至其状态切换至服务中方可被使用。

### 创建Group ID

用于标识同一类生产者实例或者同一类消费者实例。Group ID的使用说明如下:

- 单实例下最多创建1000个Group,建议您尽量复用或及时删除不需要的Group。若您对Group数量有特殊 需求,请提交工单申请。
- Group ID不能跨实例使用,例如实例A中创建的Group ID不能在实例B中使用。
- 消息队列Rocket MQ版 支持HTTP协议和TCP协议的Group,不同的消费Group ID可以使用不同类型的协议消费消息,建议您分别 为两种协议创建对应类型的Group ID。
  - ・ 若多个消费者使用同一个Group ID消费消息,其中部分消费者使用TCP协议,部分消费者使用HTTP协议,可能会导致消费失败、部分消息重复或丢失。
  - 同一Group ID不能平滑地从一个消费协议切换到另一个协议, 切换过渡时间大概需要1~2小时。
  - 如果Group ID实际消费使用的协议和控制台上展示的协议不一致,会导致控制台上展示的相关数据不准确,但不会影响实际的消息收发。您可以提交工单申请将控制台上Group ID的协议类型订正为您实际使用的协议类型。
- 消费者必须有对应的Group ID, 生产者不做强制要求。

- 1. 在实例所在页面的左侧导航栏,单击Group 管理。
- 2. 在Group 管理页面,选择TCP 协议 > 创建 Group。
- 3. 在创建可用于 TCP 协议的 Group 面板, 输入Group ID和描述, 然后单击确定。

| 创建可用于 T(                                      | CP 协议的 Group                                                                     | ×       |
|-----------------------------------------------|----------------------------------------------------------------------------------|---------|
| <b>Group ID</b><br>Group ID 既同<br>(Consumer 1 | <b>的作用?</b><br>可用于生产者,标识同一类 Producer 实例(Producer ID),又可用于消费者,标识同一类 Consu<br>ID)。 | ımer 实例 |
| * Group ID:                                   | GID_<br>长度限制为 7 ~ 64 个字符,只能包含英文、数字、短横线(-)以及下划线(_)。                               | 4/64    |
| * 描述:                                         |                                                                                  | 0/128   |
|                                               |                                                                                  |         |
|                                               |                                                                                  |         |
|                                               |                                                                                  |         |
| 确定 取消                                         |                                                                                  |         |

您创建的Group ID将出现在Group ID列表中。

### 获取接入点

在控制台创建好资源后,您需通过

#### 消息队列Rocket MQ版

控制台获取实例的接入点。在收发消息时,您需要为生产端和消费端配置该接入点,以接入某个具体实例或 地域的服务。

- 1. 在实例所在页面的左侧导航栏,单击实例详情。
- 2. 在实例详情页面单击接入点页签。
- 3. 在TCP协议客户端接入点区域,将鼠标移动至所需的接入点名称并单击即可完成复制。

| ,协议客户鲜                                          | <b>揣接入点</b>                                               |                                                                      |      |
|-------------------------------------------------|-----------------------------------------------------------|----------------------------------------------------------------------|------|
| RocketMQ A                                      | ) TCP SDK 进行消息收发时,所需                                      | 要配置的接入地址。                                                            |      |
| 宇端协议                                            | 网络                                                        | Endpoint                                                             | 示例代码 |
| CP                                              | 公网访问 😰                                                    | n/a 🔞                                                                | n/a  |
| СР                                              | 内网访问 🕜                                                    | http://MQ_INST_1                                                     | 示例代码 |
|                                                 |                                                           |                                                                      |      |
| <b>TP 协议客户</b><br>3 RocketMQ 的                  | <b>端接入点</b><br>1 HTTP SDK 进行消息收发时,所得                      | 要要配置的接入地址。                                                           |      |
| <b>TP 协议客户</b><br>3 RocketMQ 的<br>客户端协议         | <b>端接入点</b><br>I HTTP SDK 进行消息收发时,所行<br>网络                | 需要配置的接入地址。<br>Endpoint                                               |      |
| <b>TP 协议客户</b><br>I RocketMQ 路<br>客户端协议<br>fTTP | <b>端接入点</b><br>HTTP SDK 进行消息收发时,所行<br>网络<br>公网访问 <b>②</b> | 需要配置的接入地址。<br>Endpoint<br>http://1880mqrest.cn-hangzhou.aliyuncs.com |      |

接入点说明如下:

- 您在控制台看到的TCP协议接入点是某地域下某个具体实例的接入点。同一地域下的不同实例的接入 点各不相同。
- 只有在公网地域的实例才有TCP协议的公网接入点。其余地域的实例均只有TCP协议的内网接入点。
- ◎ TCP协议的接入点不可跨地域使用,更多信息,请参见关于TCP内网接入点设置的公告。

⑦ 说明 HTTP协议和TCP协议的接入点不可混用。

完成以上准备工作后,您就可以运行示例代码,用

消息队列Rocket MQ版 进行消息发送和订阅了。

### 后续步骤

调用TCP协议的SDK收发普通消息

### 2.3. 调用TCP协议的SDK收发普通消息

在控制台创建完所有资源之后,您可以调用 消息队列Rocket MQ版 的TCP协议的SDK收发普通消息。

### 前提条件

• 创建资源

⑦ 说明 本文以普通消息为例进行说明,因此您创建的普通消息的Topic不能用来收发其他类型的 消息,包括定时、延时、顺序和事务消息。换言之,切勿混用不同消息类型的Topic。

获取AccessKey

### 下载并安装TCP协议的SDK

⑦ 说明 商业版SDK和社区版SDK相比,提供了更加丰富的功能特性并具有更高的稳定性保障,推荐您使用阿里云
 消息队列Rocket MQ版
 商业版SDK进行接入。社区版SDK仅在开源Rocket MQ迁移上云且不希望修改代码时使用。

消息队列Rocket MQ版

提供了以下商业版TCP协议的SDK,请按需获取相应语言的客户端SDK。

### 调用TCP协议的SDK发送普通消息

获取相应语言的客户端SDK后,您即可运行以下示例代码发送普通消息。

同时,您也可以在

#### 消息队列RocketMQ版

控制台页面,找到您创建的Topic,在其操作列,单击更多,在下拉列表中,选择快速体验,按需快通过控制台或Docker快速体验。

Java .NET C/C++

### 查看消息是否发送成功

消息发送后,您可以在

消息队列Rocket MQ版

- <mark>控制台</mark>查看消息发送状态,步骤如下:
  - 1. 在实例所在页面的左侧导航栏,单击消息查询。
  - 在消息查询页面,按需选择查询条件,单击查询。
     存储时间表示 消息队列Rocket MQ版 服务端存储这条消息的时间。如果查询到此信息,表示消息已经成功发送到服务端。

 
 ◆ 注意 此步骤演示的是第一次使用 消息队列Rocket MQ版
 的场景,此时消费者从未启动过,所以消息状态显示暂无消费数据。要启动消费者并进行消息订阅请继
 续下一步操作订阅消息。更多消息状态请参见消息查询和查询消息轨迹。

### 调用TCP协议的SDK订阅普通消息

消息发送成功后,需要启动消费者来订阅普通消息。请按需运行对应语言的示例代码来启动消费者,并测试 订阅消息的功能。请按照说明正确设置相关参数。

Java .NET C/C++

### 查看消息是否订阅成功

- 1. 在实例所在页面的左侧导航栏,单击Group 管理。
- 2. 在Group 管理页面,单击TCP 协议页签。
- 找到要查看的Group ID,在其操作列,单击详情。
   消费者状态显示为在线,且订阅关系一致,说明订阅成功。

### 更多信息

如需使用社区版TCP协议的SDK, 请参见社区版TCP协议SDK。

# 3.快速使用HTTP协议的SDK收发普通消 息

### 3.1. 开通消息队列服务并授权

在阿里云官方网站开通消息队列服务后方可开始使用

消息队列Rocket MQ版

。如果您的账号为RAM用户,必须先为RAM用户进行授权,才能通过控制台或API访问相应的 消息队列Rocket MQ版

资源,并使用资源通过SDK收发消息。

### 前提条件

您已注册阿里云账号并完成实名认证。更多信息,请参见阿里云账号注册流程。

### 步骤一:开通消息队列服务

- 登录 消息队列Rocket MQ版 控制台。
- 2. 在弹出的提示对话框中单击开通MQ服务 >>。
- 3. 在开通页面,选中消息队列 Rocket MQ 版服务协议,然后单击立即开通。

| <b>(-)</b> 阿里云  |                                       | 冒 购物车 | IΨ | 备案 | 简体中文 🗸 | aliyun272520**** |
|-----------------|---------------------------------------|-------|----|----|--------|------------------|
| 消息队列 RocketMQ ) | 版                                     |       |    |    |        |                  |
| 开通产品            | 消息以利 RocketMQ 版<br>永良升波,开始后间236年用最付色。 |       |    |    |        |                  |
| 服务协议            | ☑ 词色化列 nocketting 把服务ib设              |       |    |    |        |                  |
|                 |                                       |       |    |    |        |                  |
|                 |                                       |       |    |    |        |                  |
|                 |                                       |       |    |    |        |                  |
|                 |                                       |       |    |    |        | 立即开通             |

当您看到以下结果, 说明您已成功开通消息队列服务。

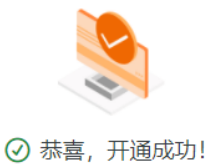

⑦ 亦 吾, 十 迪 成 切 !
您订购的消息队列 Rocket MQ 版本服务正在开通中,可能需要 1-10 分钟,请耐心等待!
管理控制台

📑 手机管理资源

### 步骤二: (RAM用户必选)为RAM用户授权

- 1. 使用阿里云账号登录RAM控制台。
- 2. 在左侧导航栏,选择身份管理 > 用户。

- 3. 在用户页面,单击目标RAM用户操作列的添加权限。
- 4. 在添加权限面板,为RAM用户添加权限。
  - i. 选择授权应用范围。
    - 整个云账号: 权限在当前阿里云账号内生效。
    - 指定资源组: 权限在指定的资源组内生效。

⑦ 说明 指定资源组授权生效的前提是该云服务已支持资源组。更多信息,请参见支持资源组的云服务。

ii. 输入被授权主体。

被授权主体即需要授权的RAM用户,系统会自动填入当前的RAM用户,您也可以添加其他RAM用 户。

iii. 选择权限策略。

⑦ 说明 每次最多绑定5条策略,如需绑定更多策略,请分次操作。

- 5. 单击确定。
- 6. 单击完成。

消息队列Rocket MQ版 提供以下系统策略,您可以根据权限范围为RAM用户授予相关权限。

| 权限策略名称                 | 说明                                                                               |
|------------------------|----------------------------------------------------------------------------------|
| AliyunMQFullAccess     | 消息队列Rocket MQ版<br>的管理权限,等同于阿里云账号的权限,被授予该权限的<br>RAM用户具有所有消息收发权限且有控制台所有功能操作<br>权限。 |
| AliyunMQPubOnlyAccess  | 消息队列Rocket MQ版<br>的发布权限,被授予该权限的RAM用户具有使用阿里云账<br>号所有资源通过SDK发送消息的权限。               |
| AliyunMQSubOnlyAccess  | 消息队列Rocket MQ版<br>的订阅权限,被授予该权限的RAM用户具有使用阿里云账<br>号所有资源通过SDK订阅消息的权限。               |
| AliyunMQReadOnlyAccess | 消息队列Rocket MQ版<br>的只读权限,被授予该权限的RAM用户仅有通过访问控制<br>台或调用管控API读取资源信息的权限。              |

 ⑦ 说明 系统权限的授权范围较大,例如授予 AliyunMQFullAccess 权限后,RAM用户将拥有 消息队列Rocket MQ版
 所有资源的操作权限。为了实现更细粒度的授权需求, 消息队列Rocket MQ版
 还提供了更多的自定义权限策略,可针对某一类资源进行授权,例如只授予用户通过控制台管理Topic 的权限。更多自定义权限策略信息,请参见权限策略和示例。

### 后续步骤

您可单击**管理控制台继**续创建资源。更多信息,请参见创建资源。

### 3.2. 创建资源

在调用HTTP协议的SDK收发消息前,您需在 消息队列Rocket MQ版 控制台创建相关资源。

### 前提条件

开通消息队列服务并授权

### 背景信息

针对TCP和HTTP两种通信协议,

#### 消息队列Rocket MQ版

分别提供了多语言客户端SDK来收发消息。建议您分别为两种协议创建不同类型的Group ID, TCP协议和 HTTP协议Group的使用限制说明,请参见Group管理。

### 创建实例

实例是用于

消息队列Rocket MQ版 服务的虚拟机资源,会存储消息主题(Topic)和客户端ID(Group ID)信息。

- 1. 登录 消息队列Rocket MQ版 控制台。
- 2. 在左侧导航栏,单击实例列表。
- 3. 在顶部菜单栏,选择地域,如华东1(杭州)。
- 4. 在实例列表页面,单击创建实例。
- 5. 在创建 Rocket MQ 实例面板,选择实例类型,并输入名称和描述,然后单击确定。

| 创建 RocketM | IQ 实例 x x x x x x x x x x x x x x x x x x                                                     | < |
|------------|-----------------------------------------------------------------------------------------------|---|
| 实例类型:      | 标准版实例                                                                                         |   |
|            | ⑦ 拥有独立命名空间,不同实例之间逻辑隔离。                                                                        |   |
| * 名称:      | 请输入实例的名称 0/64                                                                                 |   |
|            | 长度限制为 3 ~ 64 个字符,可以是中文、英文、数字、短横线(-)以及下划线(_)。                                                  |   |
| * 描述:      | 请输入实例的描述 0/128                                                                                |   |
| 地域:        | 华东1(杭州)                                                                                       |   |
| 付费方式:      | 按量付费                                                                                          |   |
|            | └ 价格计算器                                                                                       |   |
|            | ↑ 标准版实例的计费方式为按量付费,消息收发费用 = API调用费 + Topic资源占用费。请及时删除<br>不需要的 Topic 资源,购买资源包优惠套餐。点击这里了解更多计费信息。 |   |
| 监控报警:      | 标准版实例共享API调用弹性上限5000次/秒,超过会被限流,强烈建议创建实例后配置告警,及时预警。                                            |   |
|            | 配置路径:云监控 => 报警规则 => 添加报警规则 => 实例API调用频率告警,具体步骤参考文档。                                           |   |
| 确定         | 取消                                                                                            |   |

标准版和铂金版实例计费的更多信息,请参见计费概述。

您可以在实例列表查看到您刚创建的实例。

### 创建Topic

Topic是

消息队列Rocket MQ版

里对消息的一级归类,例如创建名称为Topic\_Trade的Topic来识别交易类消息,消息生产者将消息发送到 Topic\_Trade,而消息消费者则通过订阅该Topic来获取和消费消息。Topic的使用说明如下:

- Topic不能跨实例使用,例如在实例A中创建的Topic A不能在实例B中使用。
- 在同一实例中Topic名称必须唯一。
- 您可创建不同的Topic来发送不同类型的消息,例如用Topic A发送普通消息,Topic B发送事务消息,Topic C发送定时和延时消息。
  - 1. 在实例所在页面的左侧导航栏,单击Topic 管理。
  - 2. 在Topic 管理页面,单击创建 Topic。
  - 3. 在创建 Topic 面板, 输入名称和描述, 选择该Topic的消息类型为普通消息, 然后单击确定。

| 创建 Topic |                                                                                         | ×     |
|----------|-----------------------------------------------------------------------------------------|-------|
| * 名称:    | 请输入 Topic 的名称<br>长度限制为 3 ~ 64 个字符 只能包含茁文 数字 短横线 (-) 以及下划线 ( )                           | 0/64  |
| 付费方式:    | 按量付费                                                                                    |       |
|          | ● 标准版实例的计费方式为按量付费,消息收发费用 = API调用费 + Topic资源占用费。请及时不需要的 Topic 资源,购买资源包优惠套餐。点击这里了解更多计费信息。 | 删除    |
| * 描述:    | 请输入 Topic 的描述                                                                           | 0/128 |
| 消息类型:    | 普通消息 事务消息 分区顺序消息 全局顺序消息 定时/延时消息                                                         |       |
|          | 普通消息适用于系统间异步解耦、削峰填谷、日志服务、大规模机器的Cache同步以及实时计分析等场景。点击这里查看更多参考。                            | -算    |
|          |                                                                                         |       |
| 确定       | 取消                                                                                      |       |

⑦ 说明 本文以收发普通消息为例进行说明,因此,您按照本文提供的步骤创建的普通消息的 Topic,不能用于收发其他类型的消息。换言之,不同消息类型的Topic不能混用。消息类型的更多 信息,请参见消息类型列表。

您创建的Topic将出现在Topic列表中,且该Topic的状态为服务中。

⑦ 说明 如果Topic的状态为创建中,请刷新页面,直至其状态切换至服务中方可被使用。

### 创建Group ID

用于标识同一类生产者实例或者同一类消费者实例。Group ID的使用说明如下:

- 单实例下最多创建1000个Group,建议您尽量复用或及时删除不需要的Group。若您对Group数量有特殊 需求,请提交工单申请。
- Group ID不能跨实例使用,例如实例A中创建的Group ID不能在实例B中使用。
- 消息队列Rocket MQ版 支持HTTP协议和TCP协议的Group,不同的消费Group ID可以使用不同类型的协议消费消息,建议您分别 为两种协议创建对应类型的Group ID。
  - ・ 若多个消费者使用同一个Group ID消费消息,其中部分消费者使用TCP协议,部分消费者使用HTTP协议,可能会导致消费失败、部分消息重复或丢失。
  - 同一Group ID不能平滑地从一个消费协议切换到另一个协议, 切换过渡时间大概需要1~2小时。
  - 如果Group ID实际消费使用的协议和控制台上展示的协议不一致,会导致控制台上展示的相关数据不准确,但不会影响实际的消息收发。您可以提交工单申请将控制台上Group ID的协议类型订正为您实际使用的协议类型。
- 消费者必须有对应的Group ID, 生产者不做强制要求。

- 1. 在实例所在页面的左侧导航栏,单击Group管理。
- 2. 在Group 管理页面,选择HTTP 协议 > 创建 Group。
- 3. 在创建可用于 HTTP 协议的 Group 面板, 输入Group ID和描述, 然后单击确定。

| 创建可用于 H                                    | TTP 协议的 Group                                                              | ×             |
|--------------------------------------------|----------------------------------------------------------------------------|---------------|
| <b>Group ID</b><br>Group ID 既<br>(Consumer | <b>的作用?</b><br>可用于生产者,标识同一类 Producer 实例(Producer ID),又可用于消费者,标识同一类<br>ID)。 | é Consumer 实例 |
| * Group ID:                                | GID_<br>长度限制为 7 ~ 64 个字符,只能包含英文、数字、短横线(-)以及下划线(_)。                         | 4/64          |
| * 描述:                                      |                                                                            | 0/128         |
|                                            |                                                                            |               |
|                                            |                                                                            |               |
|                                            |                                                                            |               |
|                                            |                                                                            |               |
| 确定 取消                                      |                                                                            |               |

您创建的Group ID将出现在Group ID列表中。

### 获取接入点

在控制台创建好资源后,您需通过

#### 消息队列RocketMQ版

控制台获取实例的接入点。在收发消息时,您需要为生产端和消费端配置该接入点,以接入某个具体实例或 地域的服务。

- 1. 在实例所在页面的左侧导航栏,单击实例详情。
- 2. 在实例详情页面单击接入点页签。
- 3. 在HTTP 协议客户端接入点区域,将鼠标移动至所需的接入点名称并单击即可完成复制。

| 数据统计                                                       | 云监控 接入点              |                                                        |      |  |  |  |
|------------------------------------------------------------|----------------------|--------------------------------------------------------|------|--|--|--|
| TCP 协议客户端                                                  |                      |                                                        |      |  |  |  |
| 使用 RocketMQ 的                                              | TCP SDK 进行消息收发时,所需要配 | 置的接入地址。                                                |      |  |  |  |
| 客户端协议                                                      | 网络                   | Endpoint                                               | 示例代码 |  |  |  |
| TCP                                                        | 公网访问 😰               | n/a 🚱                                                  | n/a  |  |  |  |
| TCP                                                        | 内网访问 🕜               | http://MQ_INST_1                                       | 示例代码 |  |  |  |
| HTTP协议客户端接入点<br>使用 RocketMQ 的 HTTP SDK 进行海急收发时,所需要配置的接入地址。 |                      |                                                        |      |  |  |  |
| 客户端协议                                                      | 网络                   | Endpoint                                               |      |  |  |  |
| HTTP                                                       | 公网访问 🕜               | http://1880 mqrest.cn-hangzhou.aliyuncs.com            |      |  |  |  |
| HTTP                                                       | 内网访问 🕜               | http://1880 0.mqrest.cn-hangzhou-internal.aliyuncs.com |      |  |  |  |

您在控制台看到的HTTP协议接入点是某个地域的接入点, 跟具体实例无关。您在收发消息时还需另外 设置实例ID。

⑦ 说明 HTTP协议和TCP协议的接入点不可混用。

完成以上准备工作后,您就可以运行示例代码,用

消息队列Rocket MQ版 进行消息发送和订阅了。

### 后续步骤

调用HTTP协议的SDK收发普通消息

### 3.3. 调用HTTP协议的SDK收发普通消息

在控制台创建完所有资源之后,您可以调用 消息队列Rocket MQ版 的HTTP协议的SDK收发普通消息。

### 前提条件

• 创建资源

⑦ 说明 本文以普通消息为例进行说明,因此您创建的普通消息的Topic不能用来收发其他类型的 消息,包括定时、延时、顺序和事务消息。换言之,切勿混用不同消息类型的Topic。

获取AccessKey

### 下载并安装HTTP协议的SDK

消息队列Rocket MQ版 提供以下语言的HTTP协议SDK,请按需下载并安装相应语言的客户端SDK。

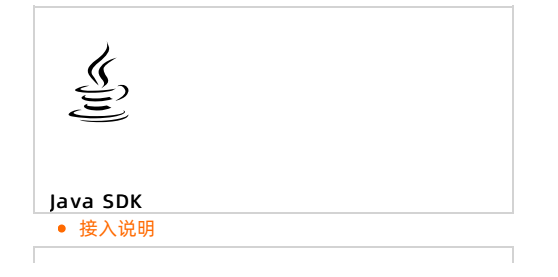

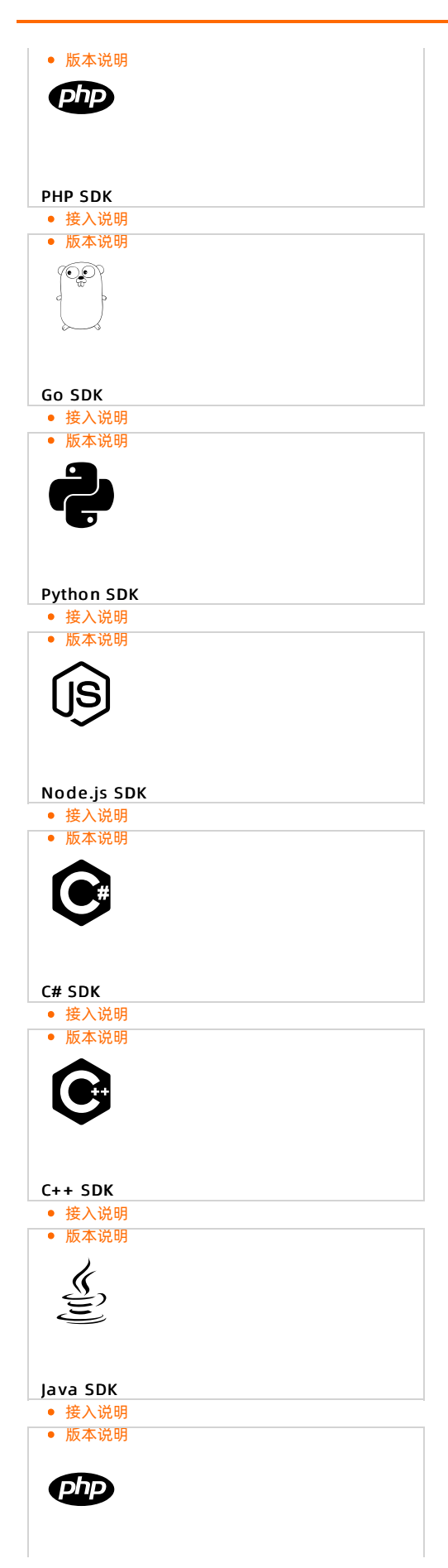

| PHP SDK                               |  |
|---------------------------------------|--|
| <ul> <li>接入说明</li> </ul>              |  |
| ● 版本说明                                |  |
| 1000                                  |  |
|                                       |  |
|                                       |  |
|                                       |  |
|                                       |  |
|                                       |  |
| GU SDK<br>• 按入道明                      |  |
| ● 近大说明                                |  |
| • 版本加切                                |  |
|                                       |  |
|                                       |  |
|                                       |  |
|                                       |  |
|                                       |  |
| Python SDK                            |  |
| • 接入说明                                |  |
| ● 版本说明                                |  |
| $\wedge$                              |  |
|                                       |  |
|                                       |  |
| -                                     |  |
|                                       |  |
| Node.is SDK                           |  |
| <ul> <li>● 接入说明</li> </ul>            |  |
| <ul> <li>版本说明</li> </ul>              |  |
|                                       |  |
|                                       |  |
|                                       |  |
|                                       |  |
|                                       |  |
| C# CDK                                |  |
| L# SDK                                |  |
| <ul> <li>ケヘルリ</li> <li>ケール</li> </ul> |  |
| - 瓜本切り                                |  |
|                                       |  |
|                                       |  |
| $\mathbf{\mathbf{\vee}}$              |  |
|                                       |  |
|                                       |  |
| C++ SDK                               |  |
| • 接入说明                                |  |
|                                       |  |

### 调用HPTP协议的SDK发送普通消息

获取相应语言的客户端SDK后,您即可运行以下示例代码发送普通消息。

同时,您也可以在

#### 消息队列Rocket MQ版

控制台页面,找到您创建的Topic,在其操作列,单击更多,在下拉列表中,选择快速体验,按需快通过控制台或Docker快速体验。

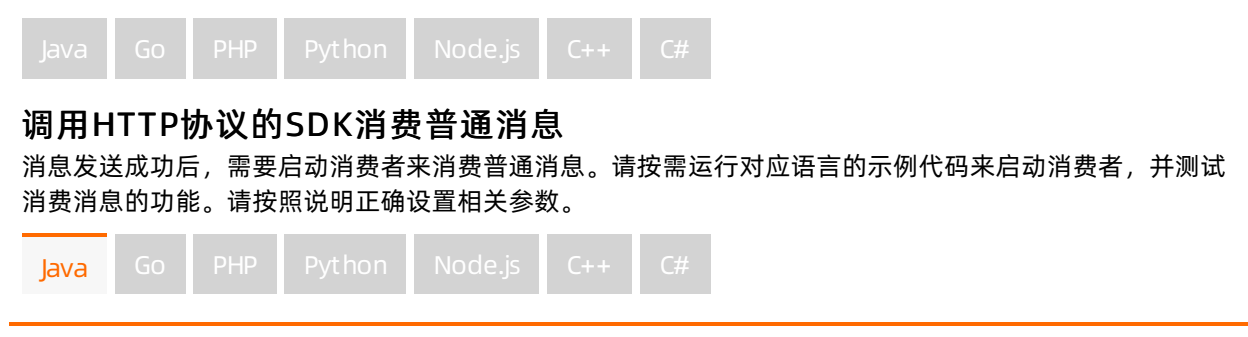

```
后续步骤
import com.aliyun.mg.http.MQClient;
import com.aliyun.mg.http.MQConsumer;
import com.aliyun.mq.http.common.AckMessageException;
import com.aliyun.mg.http.model.Message;
import java.util.ArrayList;
import java.util.List;
public class Consumer {
    public static void main(String[] args) {
        MQClient mqClient = new MQClient(
                // 设置HTTP接入域名。
                "${HTTP_ENDPOINT}",
                // AccessKey ID, 阿里云身份验证。获取方式, 请参见本文前提条件中的获取
AccessKey.
                "${ACCESS KEY}",
                // AccessKey Secret, 阿里云身份验证。获取方式, 请参见本文前提条件中的获取
AccessKey。
                "${SECRET_KEY}"
        );
        // 所属的Topic。
        final String topic = "${TOPIC}";
        // 您在控制台创建的Group ID (Consumer ID)。
        final String groupId = "${GROUP ID}";
        // Topic所属实例ID, 默认实例为空。
        final String instanceId = "${INSTANCE ID}";
        final MQConsumer consumer;
        if (instanceId != null && instanceId != "") {
            consumer = mqClient.getConsumer(instanceId, topic, groupId, null);
        } else {
            consumer = mqClient.getConsumer(topic, groupId);
        }
        // 在当前线程循环消费消息,建议是多开个几个线程并发消费消息。
        do {
            List<Message> messages = null;
            try {
                // 长轮询消费消息。
                // 长轮询表示如果Topic没有消息则请求会在服务端挂住3s, 3s内如果有消息可以消费
则立即返回。
                messages = consumer.consumeMessage(
                       3,// 一次最多消费3条(最多可设置为16条)。
                       3//长轮询时间3秒(最多可设置为30秒)。
                );
            } catch (Throwable e) {
                e.printStackTrace();
                try {
                    Thread.sleep(2000);
                } catch (InterruptedException e1) {
                    e1.printStackTrace();
                }
            }
            // 没有消息。
            if (messages == null || messages.isEmpty()) {
                System.out.println(Thread.currentThread().getName() + ": no new message,
continual")
```

### 快速入门·快速使用HTTP协议的SDK收 发普通消息

```
continue: J,
                 continue;
             }
             // 处理业务逻辑。
             for (Message message : messages) {
                 System.out.println("Receive message: " + message);
             }
             // Message.nextConsumeTime前若不确认消息消费成功,则消息会重复消费。
             // 消息句柄有时间戳, 同一条消息每次消费拿到的都不一样。
             {
                 List<String> handles = new ArrayList<String>();
                 for (Message message : messages) {
                     handles.add(message.getReceiptHandle());
                 }
                 try {
                     consumer.ackMessage(handles);
                 } catch (Throwable e) {
                     // 某些消息的句柄可能超时了会导致确认不成功。
                     if (e instanceof AckMessageException) {
                         AckMessageException errors = (AckMessageException) e;
                          System.out.println("Ack message fail, requestId is:" +
errors.getRequestId() + ", fail handles:");
                         if (errors.getErrorMessages() != null) {
                              for (String errorHandle :errors.getErrorMessages().keySet())
{
                                  System.out.println("Handle:" + errorHandle + ",
ErrorCode:" + errors.getErrorMessages().get(errorHandle).getErrorCode()
                                          + ", ErrorMsg:" +
errors.getErrorMessages().get(errorHandle).getErrorMessage());
                              }
                          }
                          continue;
                     }
                     e.printStackTrace();
                 }
             }
         } while (true);
     }
}
```

您可通过查询消息及其轨迹的方式验证消息是否消费成功。详细信息,请参见消息查询和查询消息轨迹。

# 4.快速入门常见问题

# 4.1. 消息队列RocketMQ版是否可以在公网访问?

消息队列Rocket MQ版 专门开辟了公网地域(Region)。在 消息队列Rocket MQ版 的控制台创建实例、Topic以及Group ID时,地域选择**公网**,客户端则可通过 消息队列Rocket MQ版 的TCP或HTTP协议客户端公网接入点访问该Topic。

| 合 | 工作台                                                         | 公网 ~     |              | Q 搜索            |         | 费用        | 工单         | ICP 备案     | 企业         | 支持       | Арр | [ |
|---|-------------------------------------------------------------|----------|--------------|-----------------|---------|-----------|------------|------------|------------|----------|-----|---|
|   | 创建时间                                                        | 2020年10月 | 29日 13:49:40 |                 |         |           |            |            |            |          |     |   |
|   | 数据统计                                                        | 十一云监控 接  | 入点           |                 |         |           |            |            |            |          |     |   |
|   | TCP协议客户端接入点<br>使用 RocketMQ 的 TCP SDK 进行消息收发时,所需要配置的接入地址。    |          |              |                 |         |           |            |            |            |          |     |   |
|   | 客户端协讨                                                       | 议 网络     |              | Endpoint        |         |           |            |            |            |          |     |   |
|   | TCP                                                         | 内网访问 ②   |              | n/a 💿           |         |           |            |            |            |          |     |   |
|   | TCP                                                         | 公网访问 ②   |              | http://MQ_INST_ |         |           |            | .mq-interr | net.aliyur | ncs.com: | 30  |   |
|   | HTTP 协议客户端接入点<br>使用 RocketMQ 的 HTTP SDK 进行消息收发时,所需要配置的接入地址。 |          |              |                 |         |           |            |            |            |          |     |   |
|   | 客户端协计                                                       | 议 网络     |              | Endpoint        |         |           |            |            |            |          |     |   |
|   | HTTP                                                        | 内网访问 ②   |              | n/a 🕐           |         |           |            |            |            |          |     |   |
|   | HTTP                                                        | 公网访问 ②   |              | http:/          | cn-qing | jdao-publ | ic.aliyuno | s.com      |            |          |     |   |

### 接入点说明如下:

| 地域        | TCP协议客户端接入点 | HTTP协议客户端接入点     |
|-----------|-------------|------------------|
| 公网        | 只有公网接入点。    | 只有公网接入点。         |
| 除公网外的其他地域 | 只有内网接入点。    | 既有公网接入点,又有内网接入点。 |

公网的网络环境复杂,没有内网稳定。当正式投入生产时,您可选择使用可用性更高的内网地域,部署在阿里云ECS上收发消息。

#### 如何快速使用

消息队列Rocket MQ版 收发消息,请参见以下文档:

• 快速使用TCP协议的Java SDK收发普通消息

• 快速使用HTTP协议的Java SDK收发普通消息

# 4.2. 消息队列RocketMQ版是否能保证消息不重 复?

绝大多数情况下,消息是不重复的。作为一款分布式消息中间件,在网络抖动、应用处理超时等异常情况下,无法保证消息不重复,但是能保证消息不丢失。

# 4.3. 消息在消息队列RocketMQ版服务器保存多 长时间?

消息队列Rocket MQ版

服务器会存储所有成功发布的、所有类型的消息,默认存储时长为3天,支持修改,修改的时间范围为3天~ 15天。具体操作,请参见修改消息存储时长。

如果消息在

消息队列Rocket MQ版

服务器的保留时间超过存储时长,无论消息是否已被消费,都会被删除。建议配置<mark>监控报警</mark>实时监控消费进度,并根据报警信息人工介入处理。

### 4.4. 消息队列RocketMQ版消息Body的长度限制 是多少?

消息大小根据消息类型来限制,且最大限制不支持修改。具体限制如下:

- 普通和顺序消息: 4 MB
- 事务和定时或延时消息: 64 KB

⑦ 说明 其中,所有消息类型的消息属性大小均不能超过16 KB。

# 4.5. 控制台显示的消息堆积量是否包含了Topic 下所有Tag的消息?

您在控制台看到的消息堆积量包含了Topic下所有Tag的消息。

消息生产者将所有类型的Tag都发送至同一个Topic中,消息按照先后顺序在队列中排列,并维护一个消息 写入位点。针对顺序消息,如果某条消息没有被消费,则会阻塞所有消息消费。Group ID启动时会指明需要 订阅的Tag,并从服务端获取当前的消费位点。服务端从当前Group ID的消费位点开始遍历队列中的消息, 如果消息的Tag符合Group ID订阅的Tag即投递给Group ID,不符合则跳过该消息。

如下图所示, Group ID消费位点往前移动, Tag2、Tag3的消息会在服务端被过滤掉, Tag1的消息为Group ID所需要的, 会投递给Group ID。

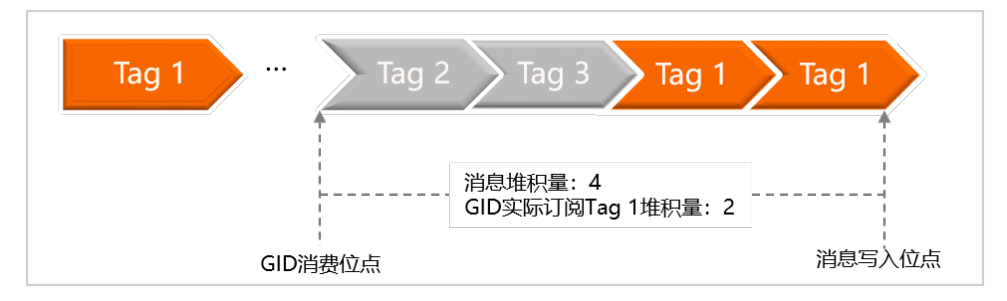

因此您在控制台的**消费者状态 > 消息堆积总量**看到的是未被过滤的堆积总量,包含了所有Tag的消息量。 当订阅方不在线但发送方仍继续发送消息时,堆积数量可能会增长,因为计算规则是发送消息减去已处理的 消息。